# VASCULAR SERVICES QUALITY IMPROVEMENT PROGRAMME

# National Vascular Registry (NVR)

# AAA Devices and Revision Procedures FAQs

#### Entering an aortic device

| Within the procedure<br>page of a AAA repair<br>record on the NVR,<br>there is now a devices<br>section where you can<br>record the implanted<br>devices used. |                                   | Devices<br>Find Implant(s)                                                                             | Manufacturer F<br>* Product Number<br>R: Scan Barcode | Please Select       |                           | <b>•</b>       | 0<br>0<br>0<br>Search |  |
|----------------------------------------------------------------------------------------------------|-----------------------------------|----------------------------------------------------------------------------------------------------|-------------------------------------------------------|---------------------|---------------------------|----------------|-----------------------|--|
| There a ways to                                                                                                    | are two main<br>o enter a device: | Matching Implant(s)                                                                                    | )                                                     |                     |                           |                |                       |  |
| 1.                                                                                                    | Select the                        | Manufacturer                                                                                           | Product Number                                        | Brand Name          | Description               | GTIN           | Select                |  |
|                                                                                                    | manufacturer                      |                                                                                                    | <pre>&gt;</pre>                                       |                     |                           | No items t     | o display             |  |
|                                                                                                    | from the                          | If the required Component compatible found and people to be added to the suctamination of mail the NDS |                                                       |                     |                           |                |                       |  |
|                                                                                                    | dropdown list                     | Support Team with                                                                                      | the Component Man                                     | ufacturer Name, Cat | talogue Number and Descri | ption.         | Select                |  |
|                                                                                                    | and search for it                 |                                                                                                    |                                                       |                     |                           |                |                       |  |
|                                                                                                    | using the                         |                                                                                                    | -)                                                    |                     |                           |                |                       |  |
|                                                                                                    | product code                      | Selected Implant(                                                                                      | s)                                                    |                     |                           |                |                       |  |
| 2.                                                                                                    | Scan the long                     | Mar                                                                                                    | Cook M                                                | edical              | * Batch/Lot Number        | 8428099        |                       |  |
|                                                                                                    | barcode on the                    | Produc                                                                                                 | t Number ZSLE-1                                       | 3-107-ZT            | GTIN                      | 10827002552347 |                       |  |
|                                                                                                    | device sticker                    | D                                                                                                    | escription ZENITH                                     | FLEX WITH SPIRA     | AL-Z TECHNOLOGY AAA E     | NDOVASCULAR GR | AFT                   |  |
|                                                                                                    | label                             | * Was this Device used on IFU?                                                                         |                                                       |                     |                           |                |                       |  |
|                                                                                                    |                                   |                                                                                                    |                                                       |                     |                           |                | Remove                |  |
| We hav                                                                                                    | ve worked with                    |                                                                                                    |                                                       |                     |                           |                |                       |  |
| the Ass                                                                                                    | sociation of                      |                                                                                                    |                                                       |                     |                           |                |                       |  |

British HealthTech Industries (ABHI) to approach all the companies that manufacturer aortic devices and accessories. The vast majority of companies and devices should be included in the NVR, but we appreciate that not all are. If you are unable to find a device, please email the NVR inbox (<u>nvr@rcseng.ac.uk</u>) with the company's name, device name/description, product code and barcode number. We will then endeavour to see if the device can be added in the future.

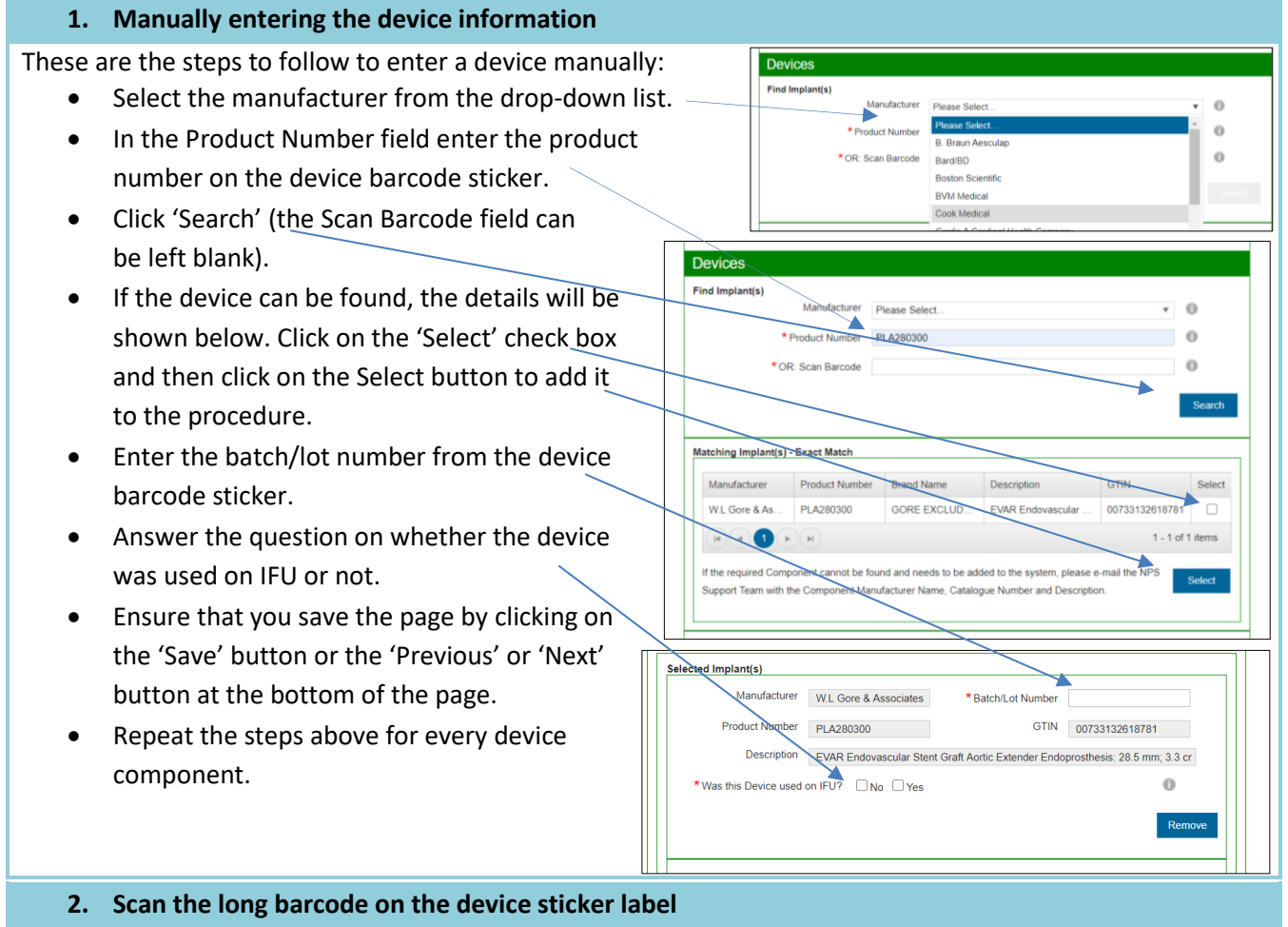

These are the steps you need to follow to scan a device barcode:

- Ensure your USB barcode scanner is plugged into your computer (we advise using a 2D scanner that is capable of scanning 'normal' barcodes and the newer QR codes.
- Click into the text box entitled 'OR: Scan Barcode' and scan the barcode.
- If scanned successfully, the long barcode number should appear in the box.
- Click 'Search' (the manufacturer and product number fields can be left blank).
- If the device can be found, the details will be shown below. Click on the 'Select' check box and then click on the Select button to add it to the procedure.
- The batch/lot number should automatically be populated (as this can be read from the long barcode number). If not, add the batch/lot number from the device barcode sticker.

| *OR: Scan Barcode 010073313261848411170518172005172116318903240RLT35 |                                                                                          |                |                       |                |        |  |  |  |
|----------------------------------------------------------------------|------------------------------------------------------------------------------------------|----------------|-----------------------|----------------|--------|--|--|--|
|                                                                      |                                                                                          |                |                       |                | Search |  |  |  |
| Matching Implant(s)                                                  | - Exact Match                                                                            |                |                       |                |        |  |  |  |
| Manufacturer                                                         | Product Number                                                                           | Brand Name     | Description           | GTIN           | Select |  |  |  |
| W.L Gore & As                                                        | RLT351416                                                                                | GORE EXCLUD    | EVAR Endovascular     | 00733132618484 |        |  |  |  |
| (4) (4) (4)                                                          |                                                                                          |                |                       | 1 - 1 of 1     | items  |  |  |  |
| Selected Implant(s                                                   | )                                                                                        |                |                       |                |        |  |  |  |
| Manu                                                                 | facturer W.L Gore                                                                        | e & Associates | * Batch/Lot Number 20 | 051721         |        |  |  |  |
| Product                                                              | Number RLT3514                                                                           | 16             | GTIN 00               | 733132618484   |        |  |  |  |
| De                                                                   | Description EVAR Endovascular graft Trunk-Ipsilateral Leg Endoprosthesis: 35 mm; 14.5 mm |                |                       |                |        |  |  |  |
| * Was this Dev                                                       | *Was this Device used on IFU? No Yes 0                                                   |                |                       |                |        |  |  |  |
|                                                                      |                                                                                          |                |                       | Re             | move   |  |  |  |
|                                                                      |                                                                                          |                |                       |                |        |  |  |  |
|                                                                      | /                                                                                        |                |                       |                |        |  |  |  |

- Answer the question on whether the device was used on IFU or not.
- Ensure that you save the page by clicking on the 'Save' button or the 'Previous' or 'Next' button at the bottom of the page.
- Repeat the steps above for every device component.

| Current aortic device manu                                          | ufacturers included on the I | NVR (02/03/2021)     |          |
|---------------------------------------------------------------------|------------------------------|----------------------|----------|
| Company Name                                                        | On NVR Dropdown List?        | Able to add devices? | Comments |
| B. Braun Aesculap                                                   | Yes                          | Yes                  |          |
| Bard/BD                                                             | Yes                          | Yes                  |          |
| Bentley Innomed                                                     | Yes                          | Yes                  |          |
| Boston Scientific                                                   | Yes                          | No                   |          |
| BVM Medical                                                         | Yes                          | No                   |          |
| Cook Medical                                                        | Yes                          | Yes                  |          |
| Cordis, A Cardinal Health<br>Company                                | Yes                          | Yes                  |          |
| CryoLife Inc. (includes<br>Jotec)                                   | Yes                          | Yes                  |          |
| Endologix Inc.                                                      | Yes                          | Yes                  |          |
| Getinge (includes<br>Advanta, Maquet,<br>Hemagard and<br>Intergard) | Yes                          | Yes                  |          |
| LeMaitre Vascular                                                   | Yes                          | Yes                  |          |
| Lombard Medical                                                     | Yes                          | No                   |          |
| Medtronic Inc.                                                      | Yes                          | Yes                  |          |
| Terumo Aortic (includes<br>Vascutek)                                | Yes                          | Yes                  |          |
| W.L Gore & Associates<br>Inc.                                       | Yes                          | Yes                  |          |

| How to recor | ow to record devices from each company   |                            |                            |                                                            |  |  |  |  |
|--------------|------------------------------------------|----------------------------|----------------------------|------------------------------------------------------------|--|--|--|--|
| Company      | Product Name                             | Product Number starts with | Batch/Lot<br>number format | Example Barcodes                                           |  |  |  |  |
| B. Braun     | Uni-Graft or Silver Graft                | 110                        | Starts with a 2            |                                                            |  |  |  |  |
| Aesculap     |                                          |                            |                            |                                                            |  |  |  |  |
| Bard/BD      | Fluency                                  | FVL or FVM                 | Starts with AN             |                                                            |  |  |  |  |
|              | Lifestream                               | LSM                        |                            |                                                            |  |  |  |  |
| Bentley      | BeGraft Aortic                           | BGA                        | Starts with a 2            |                                                            |  |  |  |  |
| Innomed      | BeGraft Peripheral                       | BGP                        |                            | Bentley REF BGP5708_2 2020-04                              |  |  |  |  |
|              | BeSmooth                                 | BSP                        |                            | LOT 210723 2023-03<br>BeGraft Penpheral Stent Graft System |  |  |  |  |
| Cook         | Custom-made infrarenal bifurcated        | AAA-BIF                    | Various formats.           |                                                            |  |  |  |  |
| Medical      | Custom-made infrarenal inverted limb     | AAA-BODY                   | Lot number                 |                                                            |  |  |  |  |
|              | Custom-made branched graft               | AAA-BRANCH                 | clearly                    | FENESTRATED-PARARENAL-DEVICE                               |  |  |  |  |
|              | Custom-made infrarenal inverted leg      | AAA-DIS                    | documented on              | (01)00827002562967(17)230515(10)AE89424                    |  |  |  |  |
|              | Custom-made infrarenal with fenestration | AAA-FEN or AAA-REI         | device label.              | REF G56296 LOT AE69424                                     |  |  |  |  |
|              | Custom-made infrarenal                   | AAA-INFRA                  |                            |                                                            |  |  |  |  |
|              | Custom-made iliac leg extension          | AAA-LEG                    |                            | COOK* ZSLE-13-107-ZT LOT 8428099                           |  |  |  |  |
|              | Custom-made proximal body extension      | AAA-PROX                   |                            |                                                            |  |  |  |  |
|              | Zenith Renu ancillary graft converter    | AX1                        |                            | (01)00827002552340(17)201221(10)8428099                    |  |  |  |  |
|              | Custom-made bifurcated with              | BIFU                       |                            |                                                            |  |  |  |  |
|              | fenestrations                            | DISTAL                     |                            |                                                            |  |  |  |  |
|              | Custom-made distal thoracic              | ESBE                       |                            |                                                            |  |  |  |  |
|              | Zenith TAA distal extension              | ESC                        |                            |                                                            |  |  |  |  |
|              | Zenith flex converter                    | FEN                        |                            | (01)00827002359697(17)221211(10)10197184                   |  |  |  |  |
|              | Custom-made with fenestrations           | FOV                        |                            |                                                            |  |  |  |  |
|              | Formula balloon expandable stent         | GZSD                       |                            |                                                            |  |  |  |  |
|              | Zenith dissection stent                  | HELICAL                    |                            |                                                            |  |  |  |  |
|              | Custom-made iliac limb                   | IMWC or MWCE               |                            |                                                            |  |  |  |  |
|              | Embolisation coil                        | PRE                        |                            |                                                            |  |  |  |  |
|              | Custom-made pre-loaded fenestrated       | PROXIMAL                   |                            |                                                            |  |  |  |  |
|              | Custom-made proximal thoracic            | REIN                       |                            |                                                            |  |  |  |  |
|              | Custom-made reinforced iliac side branch | SIDE                       |                            |                                                            |  |  |  |  |

|           | -                                      |                         |                 |                                                                    |
|-----------|----------------------------------------|-------------------------|-----------------|--------------------------------------------------------------------|
|           | Custom-made side branch occluder       | ТВЕ                     |                 |                                                                    |
|           | Zenith TX2 proximal extension          | TBRANCH                 |                 |                                                                    |
|           | Zenith off the shelf thoraco-abdominal | TFFB                    |                 |                                                                    |
|           | branch                                 | THORAC                  |                 |                                                                    |
|           | Zenith Flex Bifurcated main body       | UNIBODY                 |                 |                                                                    |
|           | Custom-made thoracic/thoraco branched  | ZBIS                    |                 |                                                                    |
|           | Universal distal body grafts           | ZDEG                    |                 |                                                                    |
|           | Zenith Iliac bifurcation graft         | ZDES                    |                 |                                                                    |
|           | Zenith TX2 dissection graft            | ZFEN                    |                 |                                                                    |
|           | Zenith dissection stent                | ZFV                     |                 |                                                                    |
|           | Zenith Fenestrated body graft          | ZIMB                    |                 |                                                                    |
|           | Zilver flex self-expanding stent       | ZIP                     |                 |                                                                    |
|           | Zenith Alpha main body                 | ZISL                    |                 |                                                                    |
|           | Zenith iliac plug                      | ZISV                    |                 |                                                                    |
|           | Zenith Alpha iliac leg graft           | ZIV                     |                 |                                                                    |
|           | Zilver drug eluting stent              | ZLBE                    |                 |                                                                    |
|           | Zilver self-expanding stent            | ZLC                     |                 |                                                                    |
|           | Zenith Alpha main body extension       | ZSLE                    |                 |                                                                    |
|           | Zenith Alpha converter                 | ZTA-D                   |                 |                                                                    |
|           | Zenith iliac leg graft                 | ZTA-DE                  |                 |                                                                    |
|           | Zenith Alpha thoracic distal           | ZTA-P or ZTA-PT         |                 |                                                                    |
|           | Zenith Alpha thoracic distal extension | ZTEG                    |                 |                                                                    |
|           | Zenith Alpha thoracic proximal         | ZVS                     |                 |                                                                    |
|           | Zenith TX2 TAA                         |                         |                 |                                                                    |
|           | Zilver self-expanding stent            |                         |                 |                                                                    |
| Cordis, A | Aortic bifurcate                       | AB                      | Starts with 17  |                                                                    |
| Cardinal  | Aortic extension                       | AE                      |                 | Cordis. Cordis Cashel, Canir Road<br>Cashel, Co Tipperary, Ireland |
| Health    | Iliac                                  | IL                      |                 | INCRAFT® AAA Stent Graft System LOT 17893850 REF AB3098            |
| Company   |                                        |                         |                 |                                                                    |
|           |                                        |                         |                 | (01)20705032065099(21)1789956113                                   |
|           |                                        |                         |                 |                                                                    |
|           |                                        |                         |                 | (17)210831(10)17893850                                             |
| CryoLife  | FlowLine                               | 10SW,10TW, 15SW or 15TW | Most start with |                                                                    |
| Inc.      | FlowNit                                | 35ST                    | 11              |                                                                    |

| (includes<br>Jotec) | FlowWeave<br>E-NSIDE<br>E-Liac<br>E-Nya<br>E-ventus<br>E-tegra<br>Custom devices          | 45ST<br>65MU<br>72IB<br>90SO or 90TC<br>91BX<br>93<br>V00CDM            |                       |                                                    |
|---------------------|-------------------------------------------------------------------------------------------|-------------------------------------------------------------------------|-----------------------|----------------------------------------------------|
| Endologix<br>Inc.   | VELA<br>AFX2<br>Limb extension<br>Alto/ovation<br>Ovation extension<br>Ovation iliac limb | A25, A28, or A34<br>BEA<br>I16, I20, or IS20<br>TV-AB<br>TV-EX<br>TV-IL | Most start with<br>FS | Abdominal Steri<br>Graft System<br>TV - AB3480 - L |

| Getinge<br>(includes<br>Advanta,<br>Maquet,<br>Hemagard<br>and<br>Intergard) | Advanta V12<br>Intergard or Hemapatch<br>Hemagard knitted<br>Intergard knitted<br>Intergard woven<br>Fusion<br>Hemashield       | 853<br>HEW<br>HGK<br>IGK<br>IGW<br>M00<br>M00                                    | V12 lot number<br>is the SN on the<br>label – starts<br>with 4.<br>For open repair<br>grafts, lot<br>number is clear<br>on the label. | ActorImage: Addition of the state of the state of the stat |
|------------------------------------------------------------------------------|----------------------------------------------------------------------------------------------------|----------------------------------------------------------------------------------|----------------------------------------------------------------------------------------------------|----------------------------------------------------------------------------------------------------|
| LeMaitre<br>Vascular                                                         | Dialine<br>Omniflow<br>AlboGraft<br>XenoSure Pledget<br>Wovex                                                                   | 24<br>741 or 751<br>AMC, ASC, or ATC<br>PL<br>W                                  | Lot number is<br>clear on label.<br>Most of them<br>start with a 3.                                                                   | AlboGraft° Polyester Vascular Graft     Knitted with Collagen     REF   AMC3018     30054673   (01)00840663103058     LOT   232058     2024-08-28   (91)AMC3018                                                                                                    |
| Medtronic<br>Inc.                                                            | Endurant<br>Endurant cuff<br>Endurant iliac<br>Endurant limb<br>Endurant tube<br>Endurant aorto-iliac<br>Endoanchor<br>Occluder | ESFB or ETFB<br>ETCF<br>ETEW<br>ETLW<br>ETTF<br>ETUF<br>HA, HG, SA, or SG<br>OCL | The lot number<br>is the SN on the<br>label. Most start<br>with a V.                                                                  | Endurant <sup>™</sup> IIs Stent Graft System<br>2022-05-19<br>REF ESBF2814C103EE<br>SN V29967193                                                                                                    |

|            | Valiant Captivia                 | VAM                           |                 |                                                                                                    |
|------------|----------------------------------|-------------------------------|-----------------|----------------------------------------------------------------------------------------------------|
|            | Valiant Navion                   | VNM                           |                 |                                                                                                    |
|            |                                  |                               |                 | (01)007630002256919(17)220210(10)0010131813                                                                                                    |
|            |                                  |                               |                 | a second second s |
| Terumo     | Gelseal                          | 43, 44, 45, 46, 47, or 49     | Lot number is   |                                                                                                    |
| Aortic     | Gelsoft/Gelsoft Plus             | 63, 64, 65, 66, 67, 68, or 69 | clear on label. | GTIN 05037881107059 REF 733018                                                                                                    |
| (includes  | Gelweave                         | 73                            |                 | 2021-07-31                                                                                                    |
| Vascutek)  | Treo AUI                         | 28-A1                         |                 | LOT 1/392/41-1400                                                                                                    |
|            | Treo body                        | 28-B2                         |                 | (N) 18mm                                                                                                    |
|            | Treo cuff                        | 28-C2                         |                 | (01)05037881107059<br>(17)210731                                                                                                    |
|            | Treo extension                   | 28-L2                         |                 | ↔ 30cm (10)17392741-1408<br>(21)2002594572                                                                                                    |
|            | Anaconda cuff                    | AEC                           |                 |                                                                                                    |
|            | Anaconda flared limb             | AFL                           |                 | 733018-G                                                                                                    |
|            | Anaconda limb                    | AL                            |                 |                                                                                                    |
|            | Anaconda body                    | ALP                           |                 | 1 0 0 2 2 0 2 2 2 2 2 2 2 2 2 2 2 2 2 2                                                                                                    |
|            | Anaconda tapered limb            | ATL                           |                 | (17)2210/31(10)173927411100(2)(2011)                                                                                                    |
|            | Custom Anaconda                  | CFD                           |                 | Manufactured by<br>VASCUTEK.ted                                                                                                    |
|            | Custom flared fenestrated limb   | CFLF                          |                 | LoProgo Neuralis Averue,<br>Inchimatis Renfeveshire<br>PA4 SPR Scrittand                                                                                                    |
|            |                                  |                               |                 | AAA Sters Graft System                                                                                                    |
|            |                                  |                               |                 | <b>REF</b> CFD32-703                                                                                                    |
|            |                                  |                               |                 | LOT 21470117 3391                                                                                                    |
|            |                                  |                               |                 |                                                                                                    |
|            |                                  |                               |                 | SN 2002899862                                                                                                    |
| W.L Gore & | Viabahn balloon expandable stent | ВХА                           | Lot number is   |                                                                                                    |
| Associates | Iliac branch                     | CEB                           | the SN on the   |                                                                                                    |
| Inc.       | Aortic extender                  | CXA or PLA                    | label.          | A Endoprosthesis Aortic Extender                                                                                                    |
|            | Trunk-ipsilateral leg            | CXT or RLT                    |                 | m x 3.3 cm 16 Fr                                                                                                    |
|            | Internal iliac component         | HGB                           |                 | IN Serial Number Use By                                                                                                    |
|            | Viabahn self-expanding stent     | PAH or PAJ                    |                 | 6137362 2020-03-26 (17)200326(21)16137362                                                                                                    |
|            | Contralateral leg                | PLC                           |                 | No. 1                                                                                                    |
|            | Iliac extender                   | PLL                           |                 |                                                                                                    |
|            | Stretch vascular graft           | SA                            |                 |                                                                                                    |
|            | TAG thoracic stent graft         | TGM                           |                 |                                                                                                    |

### Dataset changes for aortic re-interventions

The dataset has also been amended so that it's now possible to capture aortic re-interventions in more detail.

The question on whether a patient has had a previous aortic repair has been moved higher up in the pre-op screen on the NVR.

Upon ticking anything but 'No,' 2 new questions appear – 'Indication for Re-intervention' and 'Pre-operative Endoleak.'

A new question in the procedure page now appears, where you can select what re-intervention procedure the patient had.

Additional OPCS codes have also been added to the page so it should be possible to record the correct one.

## Other changes to the AAA dataset

Two new non-mandatory questions have been added to the risk scoring page for non-elective admissions - 'Highest Pulse Pre-op' and 'Lowest Systolic BP Pre-op.'

These were in the old NVD dataset, but not included in the NVR dataset in 2014. Despite poor levels of completeness, they were shown to be strong predictors of risk in a recent re-analysis of old data by the NVR team.

The questions on 'Neck angle,' 'Neck diameter,' and 'Neck length' have been added for open repairs.

This is in order to allow for better comparison of the patient's anatomy when comparing open and endovascular repairs.

| * AAA/Aortic Diameter (mm)       | 66                                                                   | 0 |  |  |
|----------------------------------|----------------------------------------------------------------------|---|--|--|
| * Previous Aortic op             | No                                                                   | 0 |  |  |
|                                  | Open repair                                                          |   |  |  |
|                                  | C Endovascular repair                                                |   |  |  |
|                                  | AAA repair - type unknown                                            |   |  |  |
|                                  | Both open and EVAR                                                   |   |  |  |
| * Indication for Re-intervention | AAA sac expansion                                                    | 0 |  |  |
|                                  | Graft migration                                                      |   |  |  |
|                                  | Graft stenosis or occlusion                                          |   |  |  |
|                                  | Graft infection                                                      |   |  |  |
|                                  | New arterial disease (proximal or distal to original arterial graft) |   |  |  |
|                                  | Pseudo-aneurysm                                                      |   |  |  |
|                                  | Other                                                                |   |  |  |
| * Pre-operative Endoleak         | No endoleak                                                          | 0 |  |  |
|                                  | ✓ Type 1                                                             |   |  |  |
|                                  | Type 2                                                               |   |  |  |
|                                  | Туре 3                                                               |   |  |  |
|                                  | Туре 4                                                               |   |  |  |
|                                  | С Туре 5                                                             |   |  |  |
|                                  |                                                                      |   |  |  |
| * Re-intervention                | procedure(s) Explant (partial or total)                              |   |  |  |
|                                  | Extra-anatomical bypass                                              |   |  |  |
|                                  |                                                                      |   |  |  |

| * Potassiun               | [mmol/l]                                                | A ( | D |  |  |
|---------------------------|---------------------------------------------------------|-----|---|--|--|
| * Creatinin               | e [µmol/ī]                                              | Å ( | D |  |  |
| Alb                       | umin [g/l]                                              | Å ( | D |  |  |
| Highest Puls              | e Pre-op                                                | Å ( | 0 |  |  |
| Lowest Systolic BP Pre-op |                                                         |     |   |  |  |
|                           |                                                         |     |   |  |  |
| * Type of Repair          | Open EVAR Complex EVAR Revision Open Revision EVAR EVAS | 0   |   |  |  |
| OPCS code of procedure 1  | Please Select 🔻                                         | 0   |   |  |  |
| OPCS code of procedure 2  | Please Select 🔻                                         | 0   |   |  |  |
| OPCS code of procedure 3  | Please Select •                                         | 0   |   |  |  |

Ligation of aortic branches Embolisation

Other

\* Haemoglobin [g/dl]

\* Sodium [mmol/I]

\*Neck angle Please Select

\* AAA Clamp site Please Select.

\* AAA Graft 🛛 Tube

Bifurcated Any Groin Incision

\* OPCS code

\* Neck diameter (mm)

\* Neck length (mm)

Proximal extension cuff/Fenestrated cuff

\* 0

\* O

• 0

• O

\* ÷ 0

0

0

0